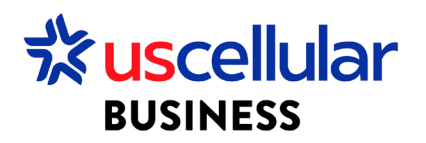

## Creating Users in ConnectHQ

- 1. Login to ConnectHQ (Only Account Admins can add/remove account users)
- 2. Select the Administration menu/User Groups (If your User Group has already been created on this account, you can use existing group and skip to step 5 in this section)

| BUSINESS                 |                         | Enterprise i      |                                                             |         |                           |                |                           |       |
|--------------------------|-------------------------|-------------------|-------------------------------------------------------------|---------|---------------------------|----------------|---------------------------|-------|
| Dashboard 😥 Subscription | ns 🗸 🋅 Accounts 🗸 🔇 Rat | ing 🗸 🔯 Reports 🖲 | <ul> <li>Administration </li> <li>Administration</li> </ul> | utomati | on Rules 📕 Invoice Data 🔹 | 🗸 😯 Security 🗸 |                           |       |
| Dashboard                |                         |                   | Users<br>User Groups                                        |         |                           |                | SUBSCRIPTIONS             | USAGE |
| 4<br>TOTAL               |                         | 1<br>ACTIVE       | Roles                                                       |         | 0<br>SUSPEND              |                | 0<br>ENTERPRISE INVENTORY |       |

## 3. Select +Group

| BUSINES  | s –                    |               |                 |                      |            |                      |                        |          | <b>W</b> |         |  |
|----------|------------------------|---------------|-----------------|----------------------|------------|----------------------|------------------------|----------|----------|---------|--|
| 🔡 Dashbo | oard 🔒 Subscriptions 🗸 | 🗄 Accounts 🗸  | 😰 Resources 🗸 ( | 💲 Rating 🗸 🍪 Reports | ✓          | 🚯 Automation Rules 🗸 | 🗐 Involce Data 🗸 😯 Sec | curity 🗸 |          |         |  |
| Adminis  | tration > User Group   |               |                 |                      |            |                      |                        | A Search | ्र       | + GROUP |  |
| Name     |                        | Category Type | Accou           | int                  | Group Name | Role                 | Description            | Date C   | reated   | Action  |  |
| L main   |                        |               |                 |                      |            |                      |                        |          |          | ~       |  |

## 4. Fill out the values

- a. Name = Provide a name for your group (ex. Technical Team)
- b. Category = Account (You can choose Group if this user will be specific to a single group)
- c. Account = Select your account
- d. Role = Select role based on what access you need for this group
  - i. ROLE\_ACCOUNT\_ADMIN This role is for main account administrators and has full access to the account. They can change items on the account and create and assign other users.
  - ii. Enterprise Technical This role can access everything on the account and make changes. They will not be able to add additional users or create custom fields.
  - Enterprise View Only This role can access all items on the account but only to view. They cannot make any changes.
  - iv. Enterprise Sub-Account Admin This role is only for users that need access to a single sub account. This role has the same level of access as ROLE\_ACCOUNT\_ADMIN but only for a single sub account.

- e. Users = Can add available users here or you can click Create and add Users to this Group later
- 5. Select the Administration menu/Users

| BUSINESS             |                               | i Enterprise i      | * All                   | ·                                  |             | ₩            | English |
|----------------------|-------------------------------|---------------------|-------------------------|------------------------------------|-------------|--------------|---------|
| 🔡 Dashboard 🔝 Subse  | criptions 🗸 🛅 Accounts 🗸 🄇 Ra | ating 🗸 🔯 Reports 🗸 | 😢 Administration 🔺 🚯 Au | utomation Rules 📃 Invoice Data 🗸 🧣 | Security 🗸  |              |         |
| Administration > Use | er Group                      |                     | Users<br>User Groups    |                                    | A           | Search       | ্ব      |
| Name                 | Category Type                 | Account             | Roles                   | Role                               | Description | Date Created |         |
| Filter               | Filter                        | Filter              |                         | Filter                             | Filter      | Filter       |         |
|                      |                               |                     |                         |                                    |             |              |         |

## 6. Select the +USER icon

|   | がuscellular<br>BUSINESS | WING Digital Hu   | b WDH US     | CC Test Reseller 3 | -                 |                          |                        |                               |          | 🌐 English 👻  | 💄 jtonyan 👻 |
|---|-------------------------|-------------------|--------------|--------------------|-------------------|--------------------------|------------------------|-------------------------------|----------|--------------|-------------|
| ſ | B Dashboard             | 🔝 Subscriptions 🗸 | 🗄 Accounts 🗸 | 😰 Resources 🗸      | S Rating ➤ S Repo | rts 🛩 😰 Administration 🛚 | ✓ 🚯 Automation Rules ✓ | 🛯 🗐 Invoice Data 🗸 😯 Security | ~        |              |             |
|   | Administratio           | on > Users        |              |                    |                   |                          |                        |                               | A Search | ्            | + USER      |
| L | User Name               | First             | Name I I     | ast Name           | Category Type     | Account Gro              | up Name Fmail          | Email Verified                | Enabled  | Is Ani User? | Action      |

- 7. Fill out the values
  - a. First Name
  - b. Last Name
  - c. User Name = email address of the user is preferred
  - d. Category = Account (You can choose Group if this user will be specific to a single group)
  - e. Select Main Account User bubble
  - f. Select Main Account = Select the Main parent account or for subaccounts, select the actual subaccount
  - g. User group = Select one of the User Groups available
  - h. Email
  - i. Is Api User = toggle turned off (If you need access to APIs, please contact your sales support team for assistance)
- 8. Click Create
- 9. On Administration menu, Enable the user

|                 | VING Digital Hub  | WDH USCC Test Enter   | prise 1          | ✓ All                         |                    | -                      |                      |          | 🕀 English 👻  | 💄 jtonyan 👻   |
|-----------------|-------------------|-----------------------|------------------|-------------------------------|--------------------|------------------------|----------------------|----------|--------------|---------------|
| 🔡 Dashboard 🔝   | Subscriptions 🗸 📗 | Accounts 🗸 😰 Resource | s 🗸 🌀 Rating 🗸 🍕 | 🔉 Reports 🗸 😰 Admin           | stration 🗸 🚯 Autom | ation Rules 🗸 📋 Invoid | e Data 🗸  💡 Security | ~        |              |               |
| Administration  | Users             |                       |                  |                               |                    |                        |                      | A Search | Q            | + USER        |
| User Name       | First Nan         | ne 🛛 🛛 Last Name      | Category Type    | e Account                     | Group Name         | Email                  | Email Verified       | Enabled  | Is Api User? | Action        |
| Filter          |                   |                       |                  |                               |                    |                        | Filter 👻             | Fil •    | Fil 👻        | Q             |
| janedoe@gmail.e | -<br>om Jane      | Doe                   | ACCOUNT          | WDH USCC Test<br>Enterprise 1 |                    | janedoe@gmail.com      | 80                   | NO       | NO           | 🧧 🖍 Edit User |
|                 |                   | 1.00                  |                  | 10.000                        |                    |                        | YES                  | YES      | NO           | 🗴 🔂 Enabled   |
|                 | -                 | 144                   | 1.00             |                               |                    | and the second         | YES                  | YES      | YES          | 🙋 📋 Delete    |

10. After user enabled, user will receive confirmation email. Once email sent, user can go to ConnectHQ and perform a reset password at any point.

|                   |                       | Username, email or SSO domain  |
|-------------------|-----------------------|--------------------------------|
|                   | J'eucollular          | janedoe@gmail.com              |
|                   | BUSINESS              | Password                       |
|                   | WING Digital Hub      | Check for Single Sign on Users |
|                   | Powered by NOKIA WING | Sign In                        |
| 110<br>110<br>110 |                       | Forgot Password?               |